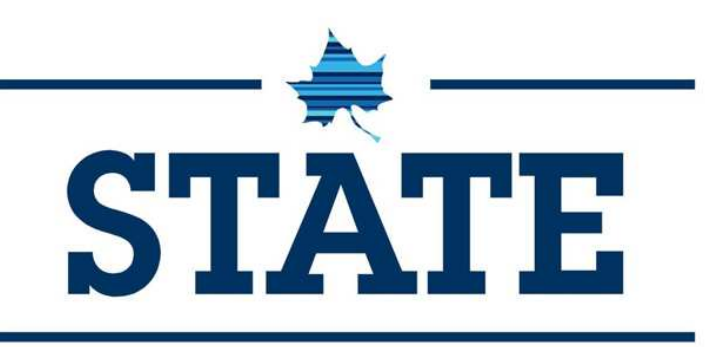

# Applying to the ISU DAT Program

Doctorate in Athletic Training

Follow this step-by-step guide to applying to the ISU DAT Program!

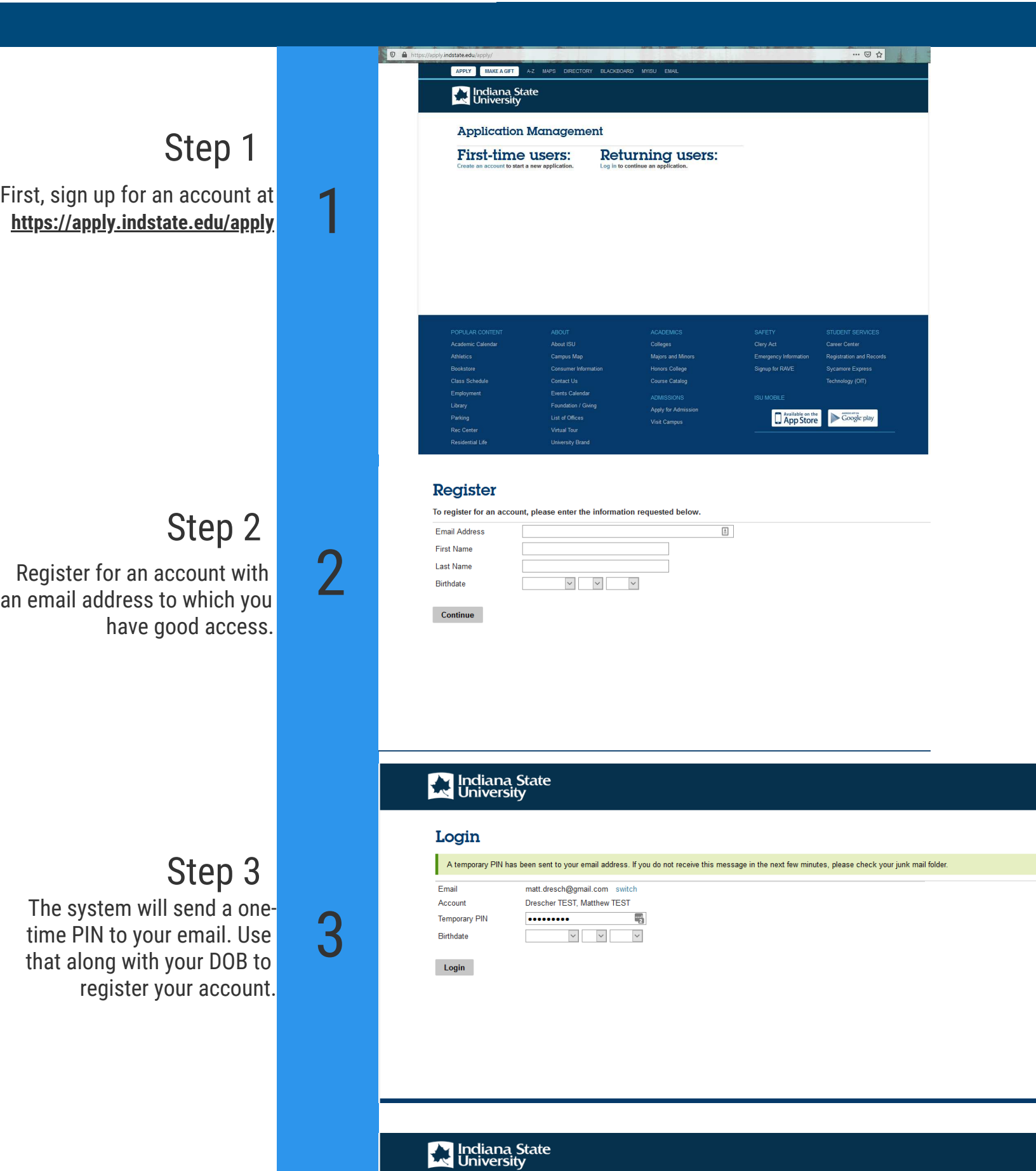

### Step 4

Create a new password for the account. This along with your email will allow you to log into the system and access your application.

#### Set Password

To protect the security of your account, please specify a new password. The password must meet complexity requirements.

| New Password         | At least one letter             |
|----------------------|---------------------------------|
|                      | 📉 🔀 At least one capital letter |
| New Password (again) | 🖗 🔀 🔀 At least one number       |
|                      | 🔀 Be at least 12 characters     |
|                      | 🔀 New passwords must match      |

Set Password

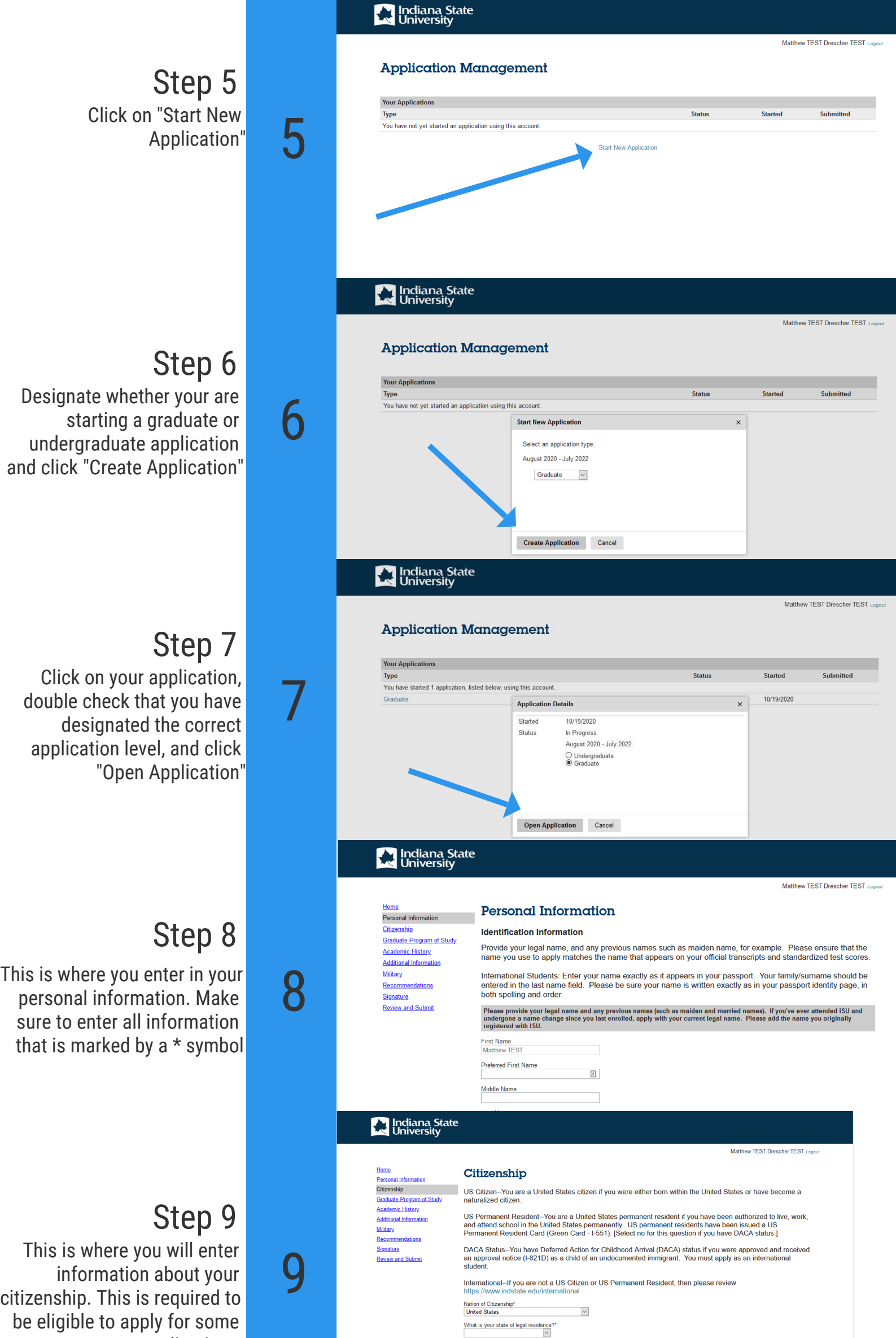

While not required to apply, your social security number is required for

#### applications

| 01   | 10 |  |
|------|----|--|
| Step | 10 |  |

This is where you will designate your program of study. You should put: • "Athletic Training" • "Indiana State Online"

- "DAT- Athletic Training"
  - "New Graduate"

| Social  | Security Number                 |
|---------|---------------------------------|
| *Indica | tes a required field            |
| Con     | tinue                           |
|         | TEST Matthew TEST Drescher Loge |

## Home Parsonal Information Citizenship Academic History Graduate Program of Study Additional Information Recommendations Signature Review and Submit

#### Graduate Program of Study

| Field of Interest*              |   |
|---------------------------------|---|
| Athletic Training               |   |
| Campus*                         |   |
| Indiana State University Online | ~ |
| Program of Study*               |   |
| DAT - Athletic Training         |   |

#### Term\* Summer 2023 V

Student type\* New Graduate

If you are physically outside the state of Indiana AND plan to apply for a fully online program, please review your state authorization status. If you reside outside the US or Canada, you are not eligible to apply for fully online programs.

Certain online programs may lead to licensure or certification in your state. In accordance with U.S. Department of Education 34 CFR Section 666.50 (c)(2) Individual Disclosures, if you elect to enroll in selected programs, you will be asked to acknowledge that you understand the program may not meet all the licensure or certification prerequisites in your state. To learn more visit: https://www.indata.edu/academics/online/availability.

v

Indicates a required field

Continue

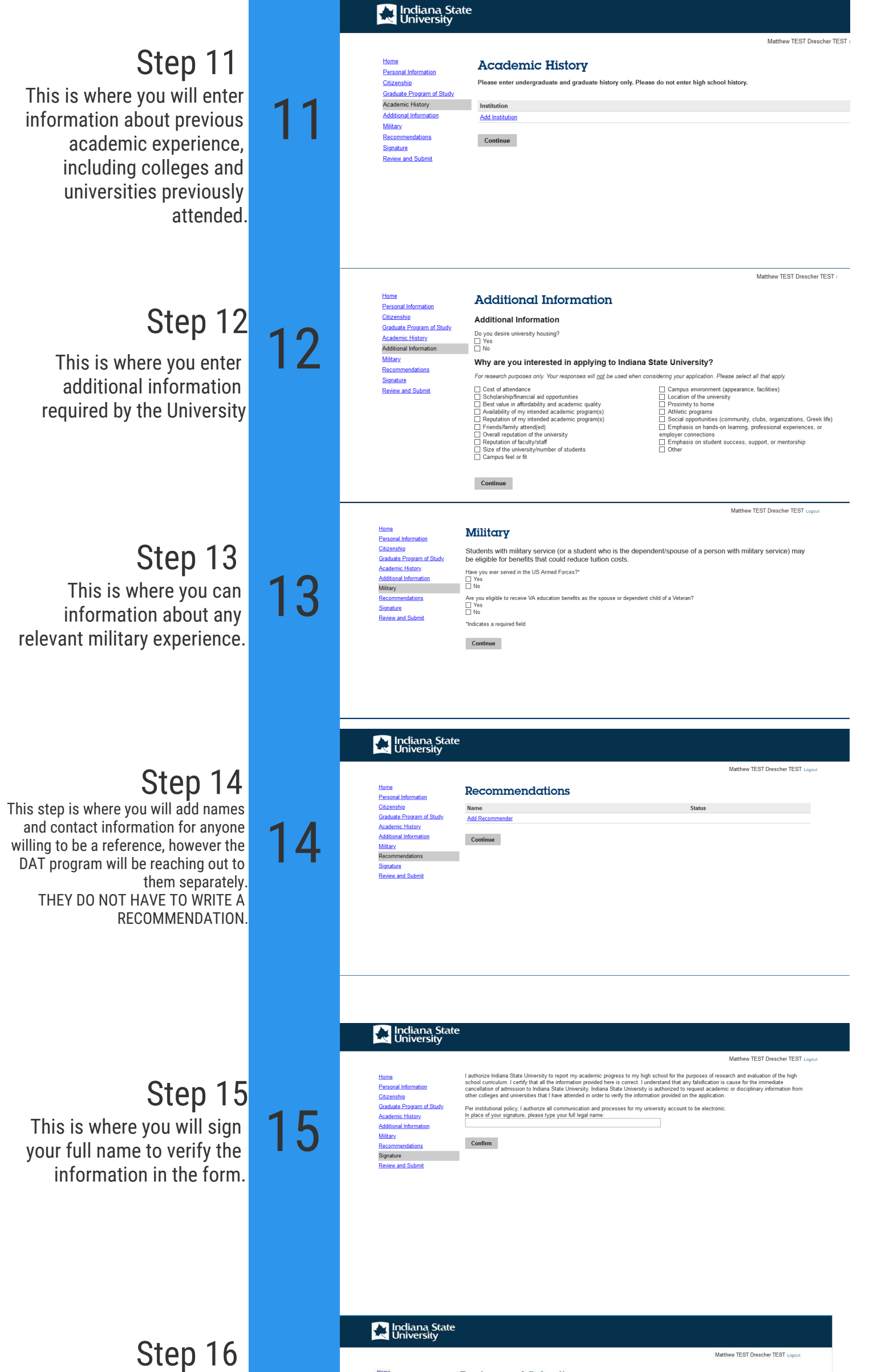

This screen will only show any missing information in your application. It is IMPORTANT that everything is filled out and complete so we can review your application in a timely manner! Home Personal Information Citizenship Citizenship Graduate Program of Study Academic History Additional Information Military. Recommendations Signature Review and Submit

16

#### **Review and Submit**

We have detected the following errors with your application These errors must be corrected before submission.

| Section                   | Required Field or Error                                                |
|---------------------------|------------------------------------------------------------------------|
| Personal Information      | Click here to complete your address.                                   |
| Personal Information      | Click here to enter emergency contact information.                     |
| Personal Information      | Click here to enter your zip code.                                     |
| Personal Information      | Click here to select your gender.                                      |
| Personal Information      | Click here to tell us your cell phone number.                          |
| Personal Information      | Click here to tell us your phone number.                               |
| Citizenship               | Click here to tell us how long you have been a resident of your state. |
| Citizenship               | Click here to tell us your county of legal residence.                  |
| Citizenship               | Click here to tell us your state of legal residence.                   |
| Graduate Program of Study | Click here to select a program.                                        |
| Graduate Program of Study | Click here to select a student type.                                   |
| Graduate Program of Study | Click here to select a term.                                           |
| Academic History          | Click here to enter colleges/universities attended.                    |
| Academic History          | Click here to enter level of study for colleges/universities attended. |
| Signature                 | Please complete prior to submission.                                   |

Save for Later

## Step 17

Once you have submitted your resume and paid the fee, you will be able to upload your application documents. The document names are on the right. Departmental Application: Evidence of Program Readiness

Personal Statement: Cover Letter

Resume: Resume ONLY

Reference List: References ONLY

Send your resume, cover letter, and evidence of program readiness to Dr. Justin Young at: jyoung85@sycamores.indstate.edu

## Step 18

To expedite the process, you may also submit your unofficial transcripts as well. Information about evidence of program readiness can be found on the program website at: <u>https://www.indstate.edu/health/program/dat</u>

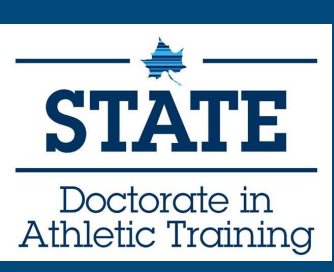